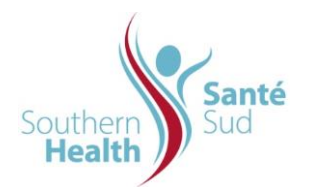

## **IMPORTANT POINTS:**

- Facilities on contract to use Iron Mountain long term off-site storage & retrieval system will have access to the Iron Mountain Connect Portal.
- The Iron Mountain Account Manager will provide user names and passwords
- The search function allows the user to locate information from their department's inventory.
- Users of this checklist can refer to Searching section within this link: <u>https://www.ironmountain.com/support/iron-mountain-records-connect/imcrm-howtos</u>
- Boxes and Files can be located by searching the Record Center.

## PROCEDURE:

- 1. Refer the Searching section within this link: <u>https://www.ironmountain.com/support/iron-mountain-records-connect/imcrm-howtos</u>
- 2. Log onto Iron Mountain and click the "Records Management" icon.
- 3. Click the 'Search' tab at the top of the window. Enter the MRN for example.
- 4. The Record Type is defaulted to All, along with other sections defaulted.
- 5. Refer to ORG.1410.PL.402.SD.02 Iron Mountain Adding Boxes and Files for box/file descriptions.